# PEMBUATAN IKLAN ANIMASI 2D DALAM UPAYA MENINGKATKAN

## PENJUALAN PRODUK BATIK PADA MEDOGH.COM

**TUGAS AKHIR** 

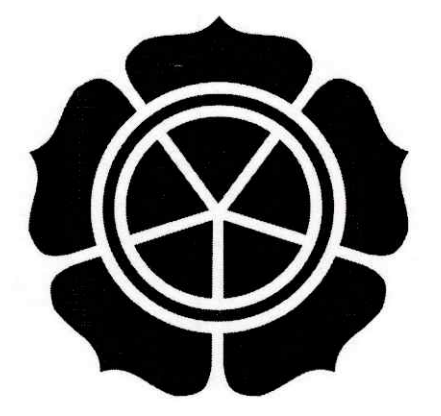

Disusun oleh

Latip Setiawan

11.02.7937

# JURUSAN MANAJEMEN INFORMATIKA SEKOLAH TINGGI MANAJEMEN INFORMATIKA DAN KOMPUTER AMIKOM YOGYAKARTA YOGYAKARTA 2014

# PEMBUATAN IKLAN ANIMASI 2D DALAM UPAYA MENINGKATKAN PENJUALAN PRODUK BATIK PADA MEDOGH.COM

### **TUGAS AKHIR**

untuk memenuhi sebagian persyaratan mencapai gelar Ahli Madya pada jenjang Diploma III jurusan Manajemen Informatika

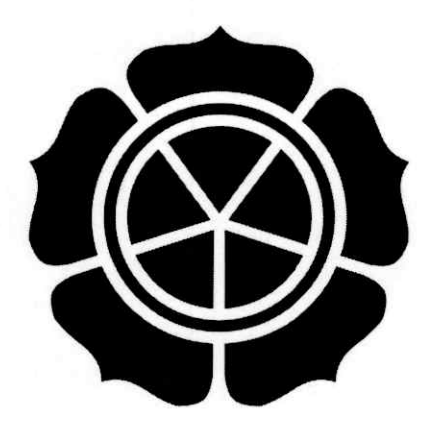

Disusun oleh

Latip Setiawan

11.02.7937

# JURUSAN MANAJEMEN INFORMATIKA SEKOLAH TINGGI MANAJEMEN INFORMATIKA DAN KOMPUTER AMIKOM YOGYAKARTA YOGYAKARTA

## 2014

i

## PERSETUJUAN

# **TUGAS AKHIR**

# PEMBUATAN IKLAN ANIMASI DALAM UPAYA MENINGKATKAN PENJUALAN PRODUK BATIK PADA MEDOGH.COM

yang dipersiapkan dan disusun oleh

Latip Setiawan 11.02.7937

telah disetujuai oleh Dosen Pembimbing Tugas Akhir pada tanggal 23 Juli 2014

Dosen Pembimbing

Agus Purwanto, M.Kom NIK. 190000001

## PENGESAHAN

## **TUGAS AKHIR**

## PEMBUATAN IKLAN ANIMASI DALAM UPAYA MENINGKATKAN PENJUALAN PRODUK BATIK PADA MEDOGH.COM

yang dipersiapkan dan disusun oleh

Latip Setiawan 11.02.7937

telah dipertahankan di depan Dewan Penguji pada tanggal 22 Juli 2014

Susunan Dewan Penguji

Nama Penguji

Tanda Tangan

<u>Ali Mustopa, M.Kom</u> NIK. 190302192

<u>Krisnawati, S.Si, MT</u> NIK. 190302038

> Tugas Akhir ini telah diterima sebagai salah satu persyaratan untuk memperoleh gelar Ahli Madya Komputer Tanggal 22 Juli 2014

KETLA STMIK AMIKOM YOGYAKARTA Prof. Dr. M. Suyanto, M.M. NIK. 190302001

### PERNYATAAN

Saya yang bertanda tangan di bawah ini menyatakan bahwa, Tugas Akhir ini merupakan karya saya sendiri (ASLI), dan isi dalam Tugas Akhir ini tidak terdapat karya yang pernah diajukan oleh orang lain untuk memperoleh gelar akademis di suatu institusi pendidikan, dan sepanjang pengetahuan saya juga tidak terdapat karya atau pendapat yang pernah ditulis dan/atau diterbitkan oleh orang lain, kecuali yang secara tertulis diacu dalam naskah ini dan disebutkan dalam daftar pustaka.

Yogyakarta, 23 Juli 2014

Latip Setiawan

#### ΜΟΤΤΟ

"Dan apabila kamu menghitung ni'mat Allah, niscaya kamu tidak akan dapat menghitungnya" (Q.S. Ibrahim: 34)

"Apabila kamu bersyukur niscaya akan Aku tambahkan nikmat-Ku, dan apabila kamu kufur maka adzab-Ku sangat pedih" (Q.S. Ibrahim:7)

"Sesungguhnya Allah tidak akan mengubah nasib suatu kaum hingga mereka mengubah diri mereka sendiri" (Q.S. Ar-Ra'd:11)

"Niscaya Allah <mark>ak</mark>an meninggikan orang-orang ya<mark>ng beriman di antara kalian dan orang-orang yang diberi ilmu (agama) beberapa derajat" (Al-Mujaadilah:11)</mark>

"Janganlah kamu bersikap lemah, dan janganlah pula kamu bersedih hati, padahal kamulah orang-orang yang paling tinggi derajatnya, Jika kamu orangorang yang beriman." (Q.S. Al-Imran: 139)

"Dan janganlah kamu berputus asa daripada rahmat Allah. Sesungguhnya tiada berputus asa daripada rahmat Allah melainkan orang-orang yang kufur." (Q.S. Yusuf: 87)

"Allah tidak membebani seseorang itu melainkan sesuai dengan kesanggupannya." (Q.S. Al-Baqarah: 286)

"Maka sesungguhnya bersama kesulitan itu ada kemudahan. Sesungguhnya bersama kesulitan itu ada kemudahan." (Q.S. Al-Insyirah: 5-6)

### PERSEMBAHAN

### Bismillahirrahmanirrahim

Dengan kerendahan hati yang tulus, bersama keridhaan-Mu Yaa Allah.

Kupersembahkan karya tulis ini kepada:

Ayahanda dan ibunda tercinta, doamu hadirkan keridhaan untukku, petuahmu tuntunkan jalanku. Semoga Allah menjadikanku anak yang sholih, yang kelak akan memakaikan mahkota di Syurga yang penuh dengan kenikmatan.

Istri tercinta, doa dan pengabdianmu yang tulus hadirkan keberkahan dalam hidupku, nasehatmu besarkan hatiku. Semoga Allah memperjumpakan kita di Syurga, sebagai sepasang suami istri.

Kakak dan adik tersayang, doamu telah menyertaiku, nasehatmu hadirkan kebaikan untukku. Semoga kita menjadi orang yang beruntung yang kelak mendapatkan syafaat Nabi, dan dapat menghadap wajah-Nya.

Saudara tersayang, persahabatanmu yang tulus denganku, hati tanpa pamrih untuk saling membantu dan menasehati dalam kebaikan mewarnai hidupku. Semoga ukhuwah kita akan terus tersambung hingga akhir hayat.

Aamiin Yaa Rabbal 'Alamin.

### KATA PENGANTAR

Segala puji bagi Allah yang telah memberi sebaik-baik nikmat berupa iman dan islam, atas nikmat itu penulis dapat menyelesaikan Tugas Akhir ini dengan baik dan lancar. Shalawat dan doa keselamatanku terlimpahkan selalu kepada Nabi Agung Muhammad SAW berserta keluarga dan para sahabat-sahabat Nabi semuanya.

Keberhasilan penulis dalam menyelesaikan Tugas Akhir ini tidak terlepas dari pihak-pihak yang membantu. Oleh karena itu, pada kesempatan ini penulis ingin menyampaikan rasa terimakasih yang sebesar-besarnya kepada:

- 1. Prof. Dr. M. Suyanto, M.M selaku Ketua STMIK Amikom Yogyakarta.
- 2. Agus Purwanto, M.Kom selaku dosen pembimbing.
- 3. Ali Mustopa, M.Kom selaku dosen penguji.
- 4. Krisnawati, S.Si, MT selaku dosen penguji.
- 5. Dosen-dosen dan karyawan STMIK Amikom Yogyakarta.
- 6. Kedua orang tuaku tercinta Bapak Sutiyo dan Ibu Ratinah.
- 7. Istriku tercinta Anizah Mardyah Purnamasari.
- 8. Kakakku tersayang Ana Setyarini dan adikku tersayang Adika Sanjaya.
- 9. Teman-teman 11-D3MI-01.
- 10. Semua pihak yang tidak bisa saya sebutkan satu persatu, yang telah membantu sehingga terselesaikannya Tugas Akhir ini.

# DAFTAR ISI

| JUD | UL         |                                         | i    |
|-----|------------|-----------------------------------------|------|
| LEN | <b>IBA</b> | R PERSETUJUAN                           | ii   |
| LEN | IBAF       | R PENGESAHAN                            | iii  |
| LEN | IBAF       | R PERNYATAAN KEASLIAN HASIL TUGAS AKHIR | iv   |
| HAI | LAM        | AN MOTTO                                | v    |
| HAI | LAM        | AN PERSEMBAHAN                          | vi   |
| KAT | ra pi      | ENGANTAR                                | vii  |
| DAF | TAR        | ISI                                     | viii |
| DAF | TAR        | GAMBAR                                  | ix   |
| DAF | TAR        | TABEL                                   | x    |
| INT | ISAR       | I                                       | xi   |
| ABS | TRA        | ст                                      | xii  |
| I   | PEN        | DAHULUAN                                | 1    |
|     | 1.1        | Latar Belakang                          | 1    |
|     | 1.2        | Rumusan Masalah                         | 3    |
|     | 1.3        | Batasan Masalah                         | 3    |
|     | 1.4        | Tujuan Pe <mark>nel</mark> itian        | 4    |
|     | 1.5        | Manfaat Penelitian                      | 4    |
|     |            | 1.5.1 Bagi Penulis                      | 4    |
|     |            | 1.5.2 Bagi STMIK AMIKOM Yogyakarta      | 5    |
|     |            | 1.5.3 Bagi Medogh.com                   | 5    |
|     | 1.6        | Metode Pengumpulan Data                 | 6    |
|     |            | 1.6.1 Studi Kepustakaan                 | 6    |
|     |            | 1.6.2 Observasi                         | 6    |
|     |            | 1.6.3 Interview                         | 6    |
|     | 1.7        | Sistematika Penulisan                   | 7    |
|     | 1.8        | Jadwal Rencana Penelitian               | 8    |

| п | LAI | NDASA | N TEORI.                 | Lang Lang of American The States         | 9  |
|---|-----|-------|--------------------------|------------------------------------------|----|
|   | 2.1 | Konse | ep Dasar Pe              | riklanan                                 | 9  |
|   |     | 2.1.1 | Pengertia                | n Iklan                                  | 9  |
|   |     | 2.1.2 | Jenis-jeni               | s Iklan                                  | 9  |
| 2 |     |       | 2.1.2.1                  | Iklan Standar                            | 10 |
|   |     |       | 2.1.2.2                  | Iklan Layanan Masyarakat                 | 10 |
|   | 2.2 | Konse | ep Dasar M               | ultimedia                                | 11 |
|   |     | 2.2.1 | Pengertian               | n Multimedia.                            | 11 |
|   |     | 2.2.2 | Jenis-jenis              | s Multimedia                             | 11 |
|   |     |       | 2.2.2.1                  | Multimedia Interaktif                    | 11 |
|   |     |       | 2.2.2.2                  | Multimedia Hiperaktif                    | 11 |
|   |     | 1.12  | 2.2.2.3                  | Multimedia Linier                        | 12 |
|   |     | 2.2.3 | Elemen M                 | lultimedia                               | 12 |
|   | 2.3 | Konse | p Dasar Vi               | d <mark>eo</mark>                        | 13 |
|   |     | 2.3.1 | Pengertiar               | 1 Video                                  | 13 |
|   |     | 2.3.2 | Jenis-jenis              | s Video                                  | 14 |
|   |     |       | 2.3.2.1                  | Vid <mark>eo</mark> Ana <mark>log</mark> | 14 |
|   |     |       | 2.3.2.2                  | Video Digital                            | 14 |
|   |     | 2.3.3 | Standar Vi               | ideo                                     | 14 |
|   |     | 2.3.4 | For <mark>mat F</mark> i | le Video                                 | 15 |
|   |     | 2.3.5 | Jenis-jenis              | Shot                                     | 17 |
|   |     |       | 2.3.5.1                  | CU (Close Up Shot)                       | 17 |
|   |     |       | 2.3.5.2                  | MCU (Medium Close Up Shot)               | 18 |
|   |     |       | 2.3.5.3                  | BCU (Big Close Up)                       | 18 |
|   |     |       | 2.3.5.4                  | ECU (Extrime Close Up)                   | 19 |
|   |     |       | 2.3.5.5                  | MS (Medium Shot)                         | 19 |
|   |     |       | 2.3.5.6                  | KS (Knee Shot)                           | 20 |
|   |     |       | 2.3.5.7                  | TS (Total Shot)                          | 20 |
|   |     |       | 2.3.5.8                  | ES (Establish Shot)                      | 21 |
|   |     |       | 2.3.5.9                  | Two Shot                                 | 21 |

|     |       | 2.3.5.10               | OSS (Over Shoulder Shot)                            | 22 |
|-----|-------|------------------------|-----------------------------------------------------|----|
|     |       | 2.3.5.11               | POV (Point Of View)                                 | 22 |
|     | 2.3.6 | Sudut Per              | ngambilan Kamera                                    | 23 |
|     |       | 2.3.6.1                | High Angle                                          | 23 |
|     |       | 2.3.6.2                | Normal Angle (Eye Level)                            | 23 |
|     |       | 2.3.6.3                | Low Angle                                           | 24 |
| 2.4 | Konse | p Dasar Ai             | nimasi                                              | 24 |
|     | 2.4.1 | Pengertia              | n Animasi                                           | 24 |
|     | 2.4.2 | Jenis-jeni             | s Animasi                                           | 25 |
|     |       | 2.4.2.1                | Animasi Sel (Cell Animation)                        | 25 |
|     |       | 2.4.2.2                | Animasi Frame (Frame Animation)                     | 26 |
|     |       | 2.4.2.3                | Animasi Sprite (Sprite Animation)                   | 26 |
|     | 1.1   | 2.4.2.4                | Animasi Lintasan (Path Animation)                   | 27 |
|     |       | 2.4.2.5                | Animasi Spline                                      | 27 |
|     |       | 2.4.2.6                | Animasi Vektor (Vector Animation)                   | 28 |
|     | 11    | 2.4.2.7                | Animasi Karakter (Character Animation)              | 29 |
|     |       | 2.4.2.8                | Computational Animation                             | 29 |
|     | 11    | 2. <mark>4.2</mark> .9 | Morphing                                            | 30 |
|     | 2.4.3 | Prinsip A              | nimasi                                              | 30 |
|     |       | 2.4.3.1                | Squash and Stretch                                  | 30 |
|     |       | 2.4.3.2                | Anticipation                                        | 31 |
|     |       | 2.4.3.3                | Staging                                             | 31 |
|     |       | 2.4.3.4                | Straight-Ahead Action and Pose-To-Pose              | 32 |
|     |       | 2.4.3.5                | Follow-Thr <mark>ough and Överlaping A</mark> ction | 32 |
|     |       | 2.4.3.6                | Slow In-Slow Out                                    | 33 |
|     |       | 2.4.3.7                | Arcs                                                | 34 |
|     |       | 2.4.3.8                | Secondary Action                                    | 34 |
|     |       | 2.4.3.9                | Timing                                              | 35 |
|     |       | 2.4.3.10               | Exaggeration                                        | 36 |
|     |       | 2.4.3.11               | Solid Drawing                                       | 36 |

|       | 2.4.3.12  | Appeal                     |                                    | 37 |
|-------|-----------|----------------------------|------------------------------------|----|
| 2.4.4 | Kebutuhar | n Dasar Peral              | atan Film Kartun atau Film Animasi | 37 |
|       | 2.4.4.1   | Drawing Ta                 | able/Lightboxes                    | 38 |
|       | 2.4.4.2   | Decent Cha                 | <i>uir</i>                         | 39 |
|       | 2.4.4.3   | Desk Lighti                | ng                                 | 39 |
|       | 2.4.4.4   | Mirror (Cer                | rmin)                              | 40 |
|       | 2.4.4.5   | Paper/Kerta                | as                                 | 40 |
|       | 2.4.4.6   | Pencils                    |                                    | 41 |
|       | 2.4.4.7   | Eraser (Per                | nghapus Pensil)                    | 41 |
|       | 2.4.4.8   | Punch/Pegh                 | hole (Pelubang Kertas)             | 42 |
|       | 2.4.4.9   | Pegbar                     |                                    | 42 |
|       | 2.4.4.10  | Scanner                    |                                    | 43 |
|       | 2.4.4.11  | Komputer.                  |                                    | 43 |
|       | 2.4.4.12  | Kamera/We                  | bcam                               | 44 |
| 2.4.5 | Tahapan P | em <mark>b</mark> uatan Ar | ni <mark>masi</mark>               | 45 |
|       | 2.4.5.1   | Pra Produks                | s <mark>i</mark>                   | 45 |
|       |           | 2.4. <mark>5.1</mark> .1   | Ide                                | 45 |
| 201   |           | 2.4.5 <mark>.1.</mark> 2   | Sinopsis                           | 45 |
|       |           | 2.4.5.1.3                  | Character Development              | 46 |
|       |           | 2.4.5.1.4                  | Screenplay/Script                  | 46 |
|       |           | 2.4.5.1.5                  | Storyboard                         | 48 |
|       | 2.4.5.2   | Produksi                   |                                    | 50 |
|       |           | 2.4.5.2.1                  | Drawing                            | 50 |
|       | 1         | 2.4.5.2.2                  | Key Animator                       | 50 |
|       |           | 2.4.5.2.3                  | In Betweener                       | 51 |
|       |           | 2.4.5.2.4                  | Background                         | 52 |
|       |           | 2.4.5.2.5                  | Scanning                           | 52 |
|       |           | 2.4.5.2.6                  | Coloring                           | 53 |
|       |           | 2.4.5.2.7                  | Lip-Synch                          | 53 |
|       |           | 2.4.5.2.8                  | Sound                              | 54 |

|    |     |              | 2.4.5.3                     | Pasca Prod               | uksi        | 55 |
|----|-----|--------------|-----------------------------|--------------------------|-------------|----|
|    |     |              |                             | 2.4.5.3.1                | Compositing | 55 |
|    |     |              | 2 H Z                       | 2.4.5.3.2                | Editing     | 56 |
|    |     |              | 1                           | 2.4.5.3.3                | Rendering   | 56 |
|    | 2.5 | Softwo       | are Yang Dig                | unakan                   |             | 57 |
|    |     | 2.5.1        | Adobe Phote                 | oshop                    |             | 57 |
|    |     | 2.5.2        | Adobe Prem                  | niere Pro                |             | 58 |
|    |     | 2.5.3        | Nuendo                      |                          |             | 59 |
|    |     | 2.5.4        | CTP Pro                     |                          |             | 60 |
| ш  | GAN | MBAR         | AN UMUM .                   |                          |             | 61 |
|    | 3.1 | Profil       | Medogh.Com                  | ı                        |             | 61 |
|    | 3.2 | Sejara       | h Singkat <mark>Me</mark>   | dogh.Com                 |             | 61 |
|    | 3.3 | Visi d       | an Misi Medo                | gh.Com                   |             | 64 |
|    |     | 3.3.1        | Visi                        |                          |             | 64 |
|    |     | 3.3.2        | Misi                        |                          |             | 64 |
|    | 3.4 | Lokas        | i Medogh.Com                | m                        |             | 64 |
|    | 3.5 | Segme        | entasi Pasar                |                          |             | 65 |
|    | 3.6 | Strukt       | ur <mark>Or</mark> ganisasi |                          |             | 65 |
| IV | PEN | <b>IBAHA</b> | SAN                         |                          |             | 66 |
|    | 4.1 | Pra Pr       | oduks <mark>i</mark>        |                          |             | 66 |
|    |     | 4.1.1        | Ide                         |                          |             | 66 |
|    |     | 4.1.2        | Tema                        |                          |             | 66 |
|    |     | 4.1.3        | Sinopsis                    |                          |             | 66 |
|    |     | 4.1.4        | Character D                 | evelopmen <mark>.</mark> | t           | 68 |
|    |     | 4.1.5        | Screenplay/S                | Script                   |             | 70 |
|    |     | 4.1.6        | Storyboard .                |                          |             | 73 |
|    | 4.2 | Produ        | ksi                         |                          |             | 76 |
|    |     | 4.2.1        | Drawing                     |                          |             | 76 |
|    |     | 4.2.2        | Key Animato                 | or                       |             | 76 |
|    |     | 4.2.3        | In Betweener                | r                        |             | 77 |

|     |      | 4.2.4 | Backgroun  | nd         | 78  |
|-----|------|-------|------------|------------|-----|
|     |      | 4.2.5 | Scanning.  |            | 78  |
|     |      | 4.2.6 | Coloring.  |            | 81  |
|     |      |       | 4.2.6.1    | Character  | 81  |
|     |      |       | 4.2.6.2    | Background | 89  |
|     |      | 4.2.7 | Lip-Synch  |            | 100 |
|     |      | 4.2.8 | Sound      |            | 100 |
|     |      |       | 4.2.8.1    | Recording  | 100 |
|     |      |       | 4.2.8.2    | Dubbing    | 105 |
|     | 4.3  | Pasca | Produksi   |            | 106 |
|     |      | 4.3.1 | Compositir | ıg         | 106 |
|     |      | 4.3.2 | Editing    |            | 106 |
|     |      | 4.3.3 | Rendering  |            | 123 |
| v   | PEN  | UTUP  |            |            | 127 |
|     | 5.1  | Kesim | pulan      |            | 127 |
|     | 5.2  | Saran |            |            | 128 |
| DAI | FTAR | PUST  | AKA        |            |     |

LAMPIRAN

# DAFTAR TABEL

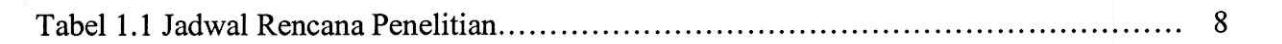

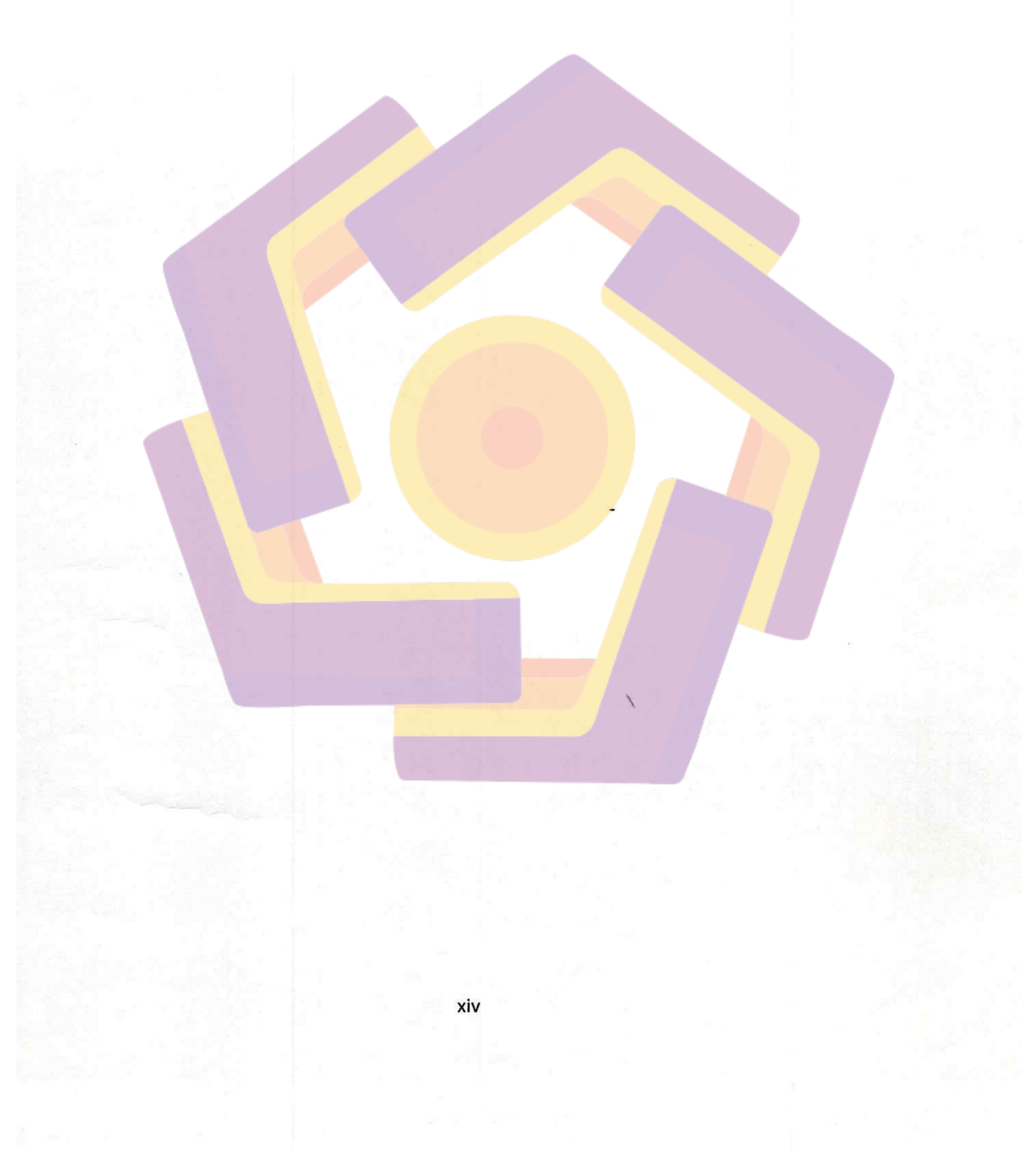

## DAFTAR GAMBAR

| Gambar 2.1 Close Up Shot                           | 17 |
|----------------------------------------------------|----|
| Gambar 2.2 MCU (Medium Close Up Shot)              | 18 |
| Gambar 2.3 BCU (Big Close Up)                      | 18 |
| Gambar 2.4 ECU (Extrime Close Up)                  | 19 |
| Gambar 2.5 MS (Medium Shot)                        | 19 |
| Gambar 2.6 Knee Shot                               | 20 |
| Gambar 2.7 TS (Total Shot)                         | 20 |
| Gambar 2.8 ES (Establish Shot)                     | 21 |
| Gambar 2.9 Two Shot                                | 21 |
| Gambar 2.10 OSS (Over Shoulder Shot)               | 22 |
| Gambar 2.11 POV (Point Of View)                    | 22 |
| Gambar 2.12 High Angle                             | 23 |
| Gambar 2.13 Normal Angle (Eye level)               | 23 |
| Gambar 2.14 Low Angle                              | 24 |
| Gambar 2.15 Squash and Stretch                     | 30 |
| Gambar 2.16 Anticipation                           | 31 |
| Gambar 2.17 Staging                                | 31 |
| Gambar 2.18 Straight-ahead Action and Pose-to-Pose | 32 |
| Gambar 2.19 Follow-through and Overlaping Action   | 33 |
| Gambar 2.20 Slow In-Slow Out                       | 33 |
| Gambar 2.21 Arcs                                   | 34 |
| Gambar 2.22 Secondary Action                       | 34 |
| Gambar 2.23 Timing                                 | 35 |
| Gambar 2.24 Exaggeration                           | 36 |
| Gambar 2.25 Solid Drawing                          | 36 |
| Gambar 2.26 Appeal                                 | 37 |
| Gambar 2.27 Drawing Table                          | 38 |
| Gambar 2.28 Lightboxes                             | 38 |

| Gambar 2.29 Decent Chair                    | 39 |
|---------------------------------------------|----|
| Gambar 2.30 Desk Lighting                   | 39 |
| Gambar 2.31 Mirror (Cermin)                 | 40 |
| Gambar 2.32 Paper/Kertas                    | 40 |
| Gambar 2.33 Pencils                         | 41 |
| Gambar 2.34 Eraser (Penghapus Pensil)       | 41 |
| Gambar 2.35 Punch/Peghole (Pelubang Kertas) | 42 |
| Gambar 2.36 Pegbar                          | 42 |
| Gambar 2.37 Scanner                         | 43 |
| Gambar 2.38 Komputer                        | 43 |
| Gambar 2.39 Kamera/Webcam                   | 44 |
| Gambar 2.40 Character Development.          | 46 |
| Gambar 2.41 Screenplay/Script               | 48 |
| Gambar 2.42 Storyboard                      | 49 |
| Gambar 2.43 Drawing                         | 50 |
| Gambar 2.44 Key Animator                    | 51 |
| Gambar 2.45 In Betweener                    | 51 |
| Gambar 2.46 Background                      | 52 |
| Gambar 2.47 Scanning                        | 52 |
| Gambar 2.48 Coloring                        | 53 |
| Gambar 2.49 Lip-Synch                       | 54 |
| Gambar 2.50 Sound                           | 55 |
| Gambar 2.51 Compositing                     | 55 |
| Gambar 2.52 Editing                         | 56 |
| Gambar 2.53 Rendering                       | 56 |
| Gambar 2.54 Adobe Photoshop                 | 57 |
| Gambar 2.55 Adobe Premiere Pro              | 58 |
| Gambar 2.56 Nuendo                          | 59 |
| Gambar 2.57 CTP Pro                         | 60 |
| Gambar 3.1 Website Medogh.com               | 62 |

| Gambar 3.2 Facebook Page Medogh.com               | 62   |    |
|---------------------------------------------------|------|----|
| Gambar 3.3 Twitter Medogh.com                     | 63   |    |
| Gambar 3.4 Karyawan Medogh.com (Heroes of Medogh) | 63   |    |
| Gambar 3.5 Showroom Medogh.com                    | 64   |    |
| Gambar 3.6 Struktur Organisasi Medogh.com         | 65   |    |
| Gambar 4.1 Heroes                                 | 68   |    |
| Gambar 4.2 Ari                                    | 69   |    |
| Gambar 4.3 Storyboard Page 1 of 2                 | 74   |    |
| Gambar 4.4 Storyboard Page 2 of 2                 | 75   |    |
| Gambar 4.5 Drawing                                | 76   |    |
| Gambar 4.6 Key Animator                           | 77   |    |
| Gambar 4.7 In Beetwener.                          | 77   |    |
| Gambar 4.8 Background                             | 78   |    |
| Gambar 4.9 Membuka Tool Box Scanner               | 79   |    |
| Gambar 4.10 Tampilan Tool Box scanner             | 79   |    |
| Gambar 4.11 Color Mode Black and White            | 79   |    |
| Gambar 4.12 Tombol Scan                           | 80   |    |
| Gambar 4.13 Hasil Scan                            | 80   |    |
| Gambar 4.14 Format .PSD                           | 81 - | £5 |
| Gambar 4.15 Membuka Gambar                        | 82   |    |
| Gambar 4.16 Gambar yang Sudah discan              | 82   |    |
| Gambar 4.17 Merotasi Kanvas 90° CW                | 83   |    |
| Gambar 4.18 Mode Grayscale                        | 83   |    |
| Gambar 4.19 Size Ratio 1                          | 83   | 1  |
| Gambar 4.20 Mode RGB                              | 84   |    |
| Gambar 4.21 Paint Bucket                          | 84   |    |
| Gambar 4.22 Warna Foreground                      | 85   |    |
| Gambar 4.23 Memberi Warna dengan Paint Bucket     | 85   |    |
| Gambar 4.24 Memberi Warna pada Objek Lainnya      | 86   |    |
| Gambar 4.25 Magig Wand Tool                       | 86   |    |
|                                                   |      |    |
|                                                   |      |    |

| Gambar 4.26 Drag Magig Wand Tool               | 87 |
|------------------------------------------------|----|
| Gambar 4.27 Menghilangkan Gembok               | 87 |
| Gambar 4.28 Delete Background                  | 87 |
| Gambar 4.29 Mamatikan Seleksi                  | 88 |
| Gambar 4.30 Ukuran Kanvas                      | 88 |
| Gambar 4.31 Membuat File Baru                  | 90 |
| Gambar 4.32 Ukuran Standar PAL                 | 90 |
| Gambar 4.33 Membuat Layer Baru                 | 90 |
| Gambar 4.34 Klik Ganda Layer                   | 91 |
| Gambar 4.35 Ubah Nama Menjadi Sketch           | 91 |
| Gambar 4.36 Brush Tool                         | 91 |
| Gambar 4.37 Sapukan Brush pada Kanvas          | 92 |
| Gambar 4.38 Atur Opacty                        | 92 |
| Gambar 4.39 Opacity 15%                        | 93 |
| Gambar 4.40 Buat Layer Midtone                 | 93 |
| Gambar 4.41 Pen Tool                           | 93 |
| Gambar 4.42 Paths                              | 93 |
| Gambar 4.43 Seleks <mark>i G</mark> ambar      | 94 |
| Gambar 4.44 Make Selection                     | 94 |
| Gambar 4.45 Feather Radius                     | 94 |
| Gambar 4.46 Paint Bucket                       | 95 |
| Gambar 4.47 Foreground                         | 95 |
| Gambar 4.48 Area yang Telah Terseleksi         | 96 |
| Gambar 4.49 Deselect                           | 96 |
| Gambar 4.50 Menambahkan Shadow                 | 96 |
| Gambar 4.51 Menambahkan Highlight              | 97 |
| Gambar 4.52 Klik Semua Layer                   | 97 |
| Gambar 4.53 Grub                               | 97 |
| Gambar 4.54 Duplicate                          | 97 |
| Gambar 4.55 Memberi Nama Layer Hasil Duplicate | 98 |
| xviii                                          |    |

| Gambar 4.56 Layer Hasil Duplicate                | 98  |
|--------------------------------------------------|-----|
| Gambar 4.57 Marge Grub                           | 98  |
| Gambar 4.58 Coloring Semua Area Gambar           | 99  |
| Gambar 4.59 Format .JPG                          | 99  |
| Gambar 4.60 Lip-synch                            | 100 |
| Gambar 4.61 Membuat Direktori Baru               | 101 |
| Gambar 4.62 Pilihan Empty                        | 101 |
| Gambar 4.63 Tempat Penyimpanan Project           | 102 |
| Gambar 4.64 Beri Nama Project                    | 102 |
| Gambar 4.65 Pengaturan Merekam Suara             | 102 |
| Gambar 4.66 Audio Mono                           | 103 |
| Gambar 4.67 Tombol Microfon                      | 103 |
| Gambar 4.68 Tombol Play                          | 103 |
| Gambar 4.69 Tombol Stop                          | 103 |
| Gambar 4.70 Tampilan Nuendo                      | 104 |
| Gambar 4.71 Export Audio                         | 104 |
| Gambar 4.72 Tool Box Audio                       | 104 |
| Gambar 4.73 Format .Mp3                          | 105 |
| Gambar 4.74 Tampilan Startup.                    | 106 |
| Gambar 4.75 Create a New Scene                   | 106 |
| Gambar 4.76 Direktori Penyimpanan dan Nama Scene | 107 |
| Gambar 4.77 Scene Properties                     | 107 |
| Gambar 4.78 Workspace                            | 108 |
| Gambar 4.79 Import Image from File               | 108 |
| Gambar 4.80 Storage Sheet                        | 109 |
| Gambar 4.81 Import                               | 110 |
| Gambar 4.82 Pilih Gambar                         | 110 |
| Gambar 4.83 Kelompok Gambar                      | 110 |
| Gambar 4.84 Import                               | 110 |
| Gambar 4.85 Laver Storage Sheet                  | 111 |

| Gambar 4.86 Import Gambar Lainya              | 111 |
|-----------------------------------------------|-----|
| Gambar 4.87 Import Sound from File            | 111 |
| Gambar 4.88 Import Sound                      | 111 |
| Gambar 4.89 Letak Sound                       | 112 |
| Gambar 4.90 Close                             | 112 |
| Gambar 4.91 Layer Sound                       | 112 |
| Gambar 4.92 Type Layer Sound                  | 112 |
| Gambar 4.93 Exposure Sheet                    | 113 |
| Gambar 4.94 Repeat Cells                      | 113 |
| Gambar 4.95 Gerakan Animasi                   | 113 |
| Gambar 4.96 Play                              | 114 |
| Gambar 4.97 Export Frames                     | 114 |
| Gambar 4.98 Directory, Format, dan Frame Size | 114 |
| Gambar 4.99 Choose Compressor.                | 115 |
| Gambar 4.100 Hasil Compositing                | 115 |
| Gambar 4.101 Startup                          | 116 |
| Gambar 4.102 New Project                      | 116 |
| Gambar 4.103 Workspace                        | 117 |
| Gambar 4.104 Import                           | 117 |
| Gambar 4.105 File Setelah diimport            | 118 |
| Gambar 4.106 Membuat Folder                   | 118 |
| Gambar 4.107 Ganti Nama Bin                   | 118 |
| Gambar 4.108 Bin                              | 119 |
| Gambar 4.109 Timeline Tool                    | 119 |
| Gambar 4.110 Zoom Tool                        | 119 |
| Gambar 4.111 Effect                           | 120 |
| Gambar 4.112 Effect Image                     | 120 |
| Gambar 4.113 Effect Video                     | 120 |
| Gambar 4.114 Effect Audio                     | 120 |
| Gambar 4.115 Source Monitor Image             | 121 |

| Gambar 4.116 Source Monitor Video     | 121 |
|---------------------------------------|-----|
| Gambar 4.117 Source Monitor Sound     | 121 |
| Gambar 4.118 Razor Tool               | 122 |
| Gambar 4.119 Cut-cut                  | 122 |
| Gambar 4.120 Startup                  | 123 |
| Gambar 4.121 File Editing             | 123 |
| Gambar 4.122 Work Area Bar            | 124 |
| Gambar 4.123 Export Movie             | 124 |
| Gambar 4.124 Tampilan Export Movie    | 124 |
| Gambar 4.125 Setting Movie            | 125 |
| Gambar 4.126 Tempat Penyimpanan Movie | 125 |
| Gambar 4.127 Rendering                | 125 |
| Gambar 4.128 Iklan Animasi 2D         | 126 |

#### INTISARI

Medogh.com adalah toko online mode yang mengangkat desain-desain batik yang kasual, energik, dan membawa semangat muda. Saat ini konsumen Medogh.com banyak disuguhkan dengan gambar dan *video* saja sebagai media iklan atau promosi.

Berbeda dengan gambar dan *video*, animasi mempunyai banyak kelebihan yang tidak dimiliki kedua materi tersebut. Misalnya ekspresi dan gerakan yang dilebih-lebihkan oleh karakter serta penambahan *visual effect* untuk medukung gerakan karakter. Karakter animasi juga dapat dimanfaatkan sebagai maskot ataupun pembuatan karakter sesuai sifat-sifat yang diinginkan.

Dalam pembuatan iklan animasi pada Medogh.com, diharapkan mampu memaksimalkan setiap kelebihan yang dimiliki oleh animasi. Pembuatan maskot untuk Medogh.com dan penambahan visual effect, akan menjadikan animasi lebih hidup sehingga menarik konsumen untuk melihat iklan animasi yang telah dibuat. Konsumen juga lebih mudah memahami pesan yang terkandung dalam iklan animasi tersebut. Setelah konsumen memahami pesan yang disampaikan iklan animasi, diharapkan konsumen tertarik dan melakukan pembelian produk batik pada Medogh.com. Dengan terjadinya pembelian, diharapkan mampu meningkatkan penjualan produk batik pada Medogh.com.

Kata Kunci: Medogh.com, Multimedia, Iklan.

### ABSTRACT

Medogh.com is an online fashion store which raised batik designs are casual, energetic, and brings youthful vigor. Currently many consumers Medogh.com presented with images and videos just as the media advertising or promotion.

In contrast to images and video, animation has many advantages not possessed both the material. For example, expression and movement exaggerated by the characters and the addition of visual effects for motion with supporting characters. Character animation can also be used as a mascot or character creation suit the desired properties.

In making animated ads on Medogh.com, expected to maximize any advantages possessed by the animation. Making mascot for Medogh.com and adding visual effects, animation will make consumers more of life so interesting to see animated ads that have been made. Consumers are also more easily understand the message contained in the animated ads. Once consumers understand the message conveyed animated ads, expected consumer interest and make purchases on Medogh.com batik products. With the purchase, expected to increase product sales batik on Medogh.com.

Keywords: Medogh.com, Multimedia, Ad.